# Configurando a redundância de IPSec sobre ISDN usando relógio de discador

## Contents

Introduction Prerequisites Requirements Componentes Utilizados Conventions Configurar Diagrama de Rede Configurações Verificar Exemplo de saída do comando Troubleshoot Comandos para Troubleshooting Informações Relacionadas

## **Introduction**

Este documento fornece uma configuração de exemplo de como criptografar o tráfego da rede atrás do Roteador 1 para a rede atrás do Roteador 2 (os 0s de loopback são usados como redes neste exemplo). Se o enlace primário (Ethernet) entre o Roteador 1 e o Roteador 2 cair, o tráfego de Segurança IP (IPSec) continuará a fluir através do enlace secundário (ISDN). Existem várias formas de alcançar este objetivo; você pode usar dialer watch, interface de backup, circuito de demanda e estática flutuante. Esse exemplo de configuração demonstra o mecanismo do relógio do discador. Para obter informações sobre outros recursos, consulte <u>Avaliando interfaces de backup, rotas estáticas flutuantes e relógio de discador para backup de DDR</u>.

## **Prerequisites**

### **Requirements**

Não existem requisitos específicos para este documento.

### **Componentes Utilizados**

As informações neste documento são baseadas nestas versões de software e hardware:

- Cisco 2621 e 3640 Routers
- Software Cisco IOS® versão 12.3(3)

As informações neste documento foram criadas a partir de dispositivos em um ambiente de laboratório específico. All of the devices used in this document started with a cleared (default) configuration. Se sua rede estiver ativa, certifique-se de que você entendeu o impacto potencial de qualquer comando antes de usá-lo.

### **Conventions**

For more information on document conventions, refer to the Cisco Technical Tips Conventions.

## **Configurar**

Nesta seção, você encontrará informações para configurar os recursos descritos neste documento.

**Observação:** para encontrar informações adicionais sobre os comandos usados neste documento, use a <u>ferramenta Command Lookup Tool</u> (somente clientes <u>registrados</u>).

### Diagrama de Rede

Este documento usa a configuração de rede mostrada no diagrama aqui:

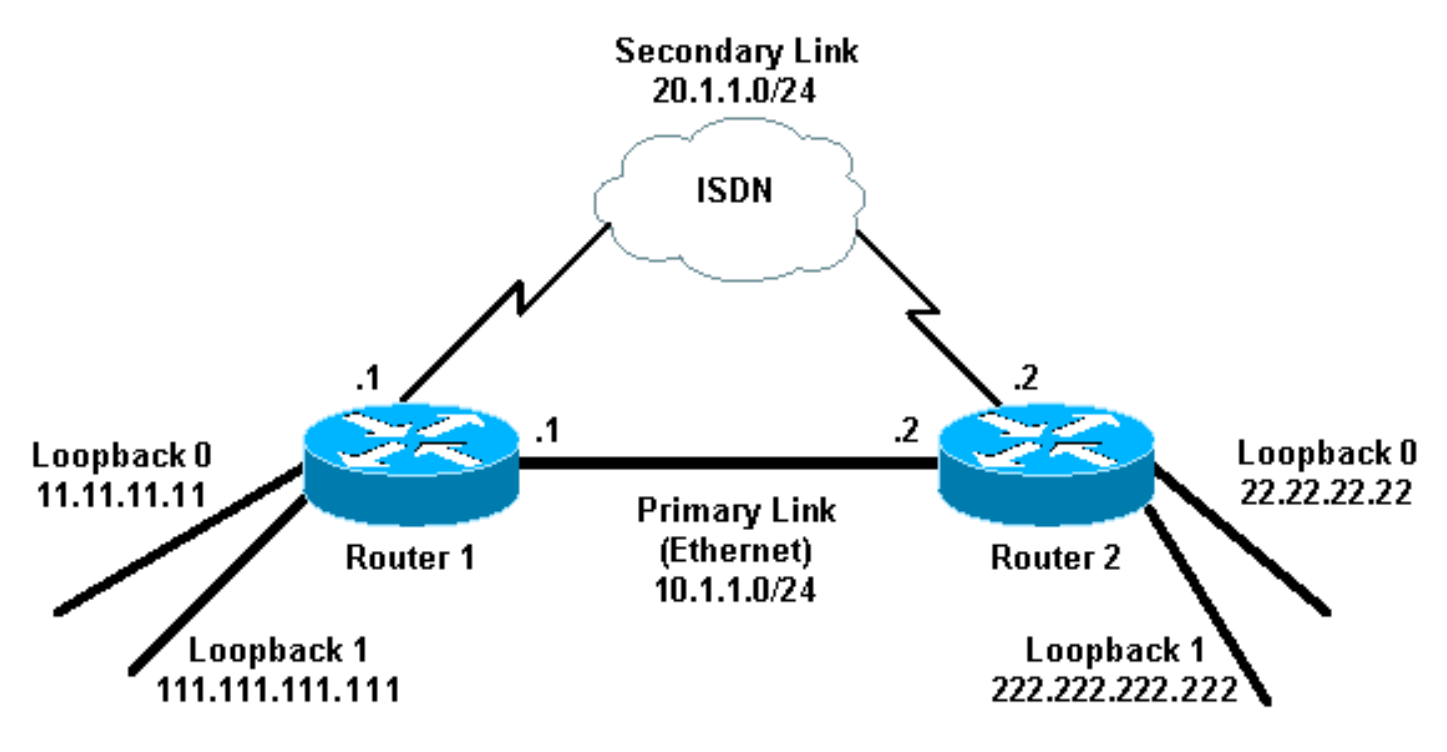

### **Configurações**

Este documento utiliza as configurações mostradas aqui:

- Roteador 1 (2621)
- Roteador 2 (3640)

Roteador 1 (2621)

r1#**show running-config** 

```
Building configuration ...
Current configuration : 2244 bytes
1
version 12.3
service timestamps debug uptime
service timestamps log uptime
no service password-encryption
1
hostname r1
1
boot-start-marker
boot-end-marker
username r2 password 0 cisco
!--- This is the username for remote router (Router 2)
!--- and shared secret. Shared secret (used for
Challenge Handshake !--- Authentication Protocol [CHAP])
must be the same on both sides. no aaa new-model ip
subnet-zero ip tcp synwait-time 5 ! ! no ip domain
lookup ! ip audit notify log ip audit po max-events 100
ip ssh break-string no ftp-server write-enable ! ! !
crypto isakmp policy 10
hash md5
authentication pre-share
crypto isakmp key cisco address 222.222.222.222
crypto ipsec transform-set abc esp-des esp-md5-hmac
1
crypto map cisco local-address Loopback1
crypto map cisco 10 ipsec-isakmp
set peer 222.222.222.222
!--- Peer address, Loopback 1 of Router 2 set transform-
set abc
match address 101
!--- Networks to encrypt (Loopback 0 on both ends) !
isdn switch-type basic-ts013 ! ! ! ! ! ! ! ! no voice
hpi capture buffer no voice hpi capture destination ! !
! ! ! ! interface Loopback0 !--- Network to encrypt ip
address 11.11.11.11 255.255.255.0 ! interface Loopback1
!--- Used for peer address for IPSec ip address
111.111.111.111 255.255.255.0 ! interface
FastEthernet0/0 !--- Primary link ip address 10.1.1.1
255.255.255.0 no ip route-cache
!--- Enable process switching no ip mroute-cache duplex
auto speed auto crypto map cisco
!--- Apply crypto map on primary interface ! interface
BRI0/0 no ip address encapsulation ppp no ip route-cache
no ip mroute-cache dialer pool-member 1 isdn switch-type
basic-ts013 no cdp enable ! interface Dialer1 !---
Backup link ip address 20.1.1.1 255.255.255.0
encapsulation ppp no ip route-cache
!--- Enable process switching ip ospf cost 9999
!--- Increase the cost so that when primary comes up
again, !--- Open Shortest Path First (OSPF) routes are
!--- preferred using the primary link (due to better
cost). no ip mroute-cache
dialer idle-timeout 180
dialer pool 1
dialer string 94134028
dialer watch-group 1
!--- Enable dialer watch on this backup interface. !-
```

```
Watch the route specified with the dialer watch-list 1
command.
dialer-group 1
!--- Apply interesting traffic defined in dialer list 1.
no peer neighbor-route ppp authentication chap crypto
map cisco
!--- Apply crypto map on backup interface. ! router ospf
1
!--- OSPF advertising Loopback 0, Loopback 1, !---
primary, and secondary links. log-adjacency-changes
network 10.1.1.0 0.0.0.255 area 0
network 11.11.11.0 0.0.0.255 area 0
network 20.1.1.0 0.0.0.255 area 0
network 111.111.111.0 0.0.0.255 area 0
ip http server
no ip http secure-server
ip classless
1
access-list 101 permit ip host 11.11.11.11 host
22.22.22.22
!--- Access control list (ACL) 101 is the !--- IPSec
traffic used in match address. access-list 110 deny
                                                      ip
any any
!--- ACL 110 is for the dialer list to mark !--- all IP
traffic uninteresting. The dialer watch will !---
trigger the ISDN backup when the route is lost. dialer
watch-list 1 ip 222.222.222.222 255.255.255.255
!--- This defines the route(s) to be watched. !--- This
exact route (including subnet mask) !--- must exist in
the routing table. !--- Use the dialer watch-group 1
command to apply this !--- list to the backup interface.
dialer watch-list 1 delay route-check initial 10
dialer-list 1 protocol ip list 110
!--- Interesting traffic is defined by ACL 110. !---
This is applied to Dialer1 using dialer group 1. ! ! !
dial-peer cor custom ! ! ! ! line con 0 exec-timeout 0
0 logging synchronous escape-character 27 line aux 0
line vty 0 4 login ! end
Roteador 2 (3640)
r2#show running-config
Building configuration...
Current configuration : 2311 bytes
1
version 12.3
service timestamps debug datetime msec
service timestamps log datetime msec
no service password-encryption
!
hostname r2
boot-start-marker
boot-end-marker
username r1 password 0 cisco
!--- This is the username for remote router (Router 1)
!--- and shared secret. Shared secret (used for CHAP) !-
```

```
must be the same on both sides. no aaa new-model ip
subnet-zero ip tcp synwait-time 5 ! ! no ip domain
lookup ! ip audit notify log ip audit po max-events 100
ip ssh break-string no ftp-server write-enable ! ! !
crypto isakmp policy 10
hash md5
authentication pre-share
crypto isakmp key cisco address 111.111.111.111
crypto ipsec transform-set abc esp-des esp-md5-hmac
crypto map cisco local-address Loopback1
crypto map cisco 10 ipsec-isakmp
set peer 111.111.111.111
!--- Peer address, Loopback 1 of Router 1 set
transform-set abc
match address 101
!--- Networks to encrypt (Loopback 0 on both ends) !
isdn switch-type basic-ts013 ! ! ! ! ! ! ! ! no voice
hpi capture buffer no voice hpi capture destination ! !
! ! ! ! interface Loopback0 ip address 22.22.22.22
255.255.255.0 !--- Network to encrypt ! interface
Loopback1 ip address 222.222.222.222 255.255.255.0 !---
Used for peer address for IPSec. ! interface BRI0/0 no
ip address encapsulation ppp no ip route-cache no ip
mroute-cache dialer pool-member 1 isdn switch-type
basic-ts013 ! interface Ethernet0/0 !--- Primary link ip
address 10.1.1.2 255.255.255.0 no ip route-cache
!--- Enable process switching. no ip mroute-cache half-
duplex crypto map cisco
!--- Apply crypto map on primary interface. ! interface
Dialer1 ip address 20.1.1.2 255.255.255.0 encapsulation
ppp no ip route-cache ip ospf cost 9999
no ip mroute-cache
dialer pool 1
dialer idle-timeout 600
dialer remote-name r1
!--- Dialer for the BRI interface of the remote router
!--- without a dial string. dialer-group 1 !--- Apply
interesting traffic defined in dialer list 1. ppp
authentication chap crypto map cisco
!--- Apply crypto map on backup interface. ! router ospf
1
log-adjacency-changes
network 10.1.1.0 0.0.0.255 area 0
network 20.1.1.0 0.0.0.255 area 0
network 22.22.22.0 0.0.0.255 area 0
network 222.222.222.0 0.0.0.255 area 0
no ip http server
no ip http secure-server
ip classless
1
1
access-list 101 permit ip host 22.22.22.22 host
11.11.11.11
access-list 110 deny ospf any any
!--- Mark OSPF as uninteresting. !--- This will not
allow OSPF hellos !--- to try to bring the link up.
access-list 110 permit ip any any
dialer-list 1 protocol ip list 110
!--- Interesting traffic is defined by ACL 110. !---
```

## **Verificar**

Esta seção fornece informações que você pode usar para confirmar se sua configuração funciona corretamente.

#### Exemplo de saída do comando

A <u>Output Interpreter Tool (somente clientes registrados) oferece suporte a determinados</u> comandos show, o que permite exibir uma análise da saída do comando show.

• Tabela de roteamento do roteador 1 (2621)—link primário ativo

```
Codes: C - connected, S - static, R - RIP, M - mobile, B - BGP
D - EIGRP, EX - EIGRP external, O - OSPF, IA - OSPF inter area
N1 - OSPF NSSA external type 1, N2 - OSPF NSSA external type 2
E1 - OSPF external type 1, E2 - OSPF external type 2
I - IS-IS, su - IS-IS summary, L1 - IS-IS level-1,
L2 - IS-IS level-2, ia - IS-IS inter area,
* - candidate default, U - per-user static route,
o - ODR, P - periodic downloaded static route
```

Gateway of last resort is not set

```
222.222.222.0/32 is subnetted, 1 subnets
       222.222.222.222 [110/2] via 10.1.1.2, 00:00:25, FastEthernet0/0
0
     20.0.0/24 is subnetted, 1 subnets
С
       20.1.1.0 is directly connected, Dialer1
    22.0.0.0/32 is subnetted, 1 subnets
ο
       22.22.22.22 [110/2] via 10.1.1.2, 00:00:25, FastEthernet0/0
    111.0.0.0/24 is subnetted, 1 subnets
С
       111.111.111.0 is directly connected, Loopback1
    10.0.0/24 is subnetted, 1 subnets
С
       10.1.1.0 is directly connected, FastEthernet0/0
     11.0.0.0/24 is subnetted, 1 subnets
        11.11.11.0 is directly connected, Loopback0
C
```

• Tabela de roteamento do roteador 2 (3640)—link primário ativo r2#show ip route

```
Codes: C - connected, S - static, R - RIP, M - mobile, B - BGP
D - EIGRP, EX - EIGRP external, O - OSPF, IA - OSPF inter area
N1 - OSPF NSSA external type 1, N2 - OSPF NSSA external type 2
E1 - OSPF external type 1, E2 - OSPF external type 2
I - IS-IS, su - IS-IS summary, L1 - IS-IS level-1,
L2 - IS-IS level-2, ia - IS-IS inter area,
* - candidate default, U - per-user static route,
o - ODR, P - periodic downloaded static route
```

Gateway of last resort is not set.

```
C 222.222.222.0/24 is directly connected, Loopback1
20.0.0.0/24 is subnetted, 1 subnets
C 20.1.1.0 is directly connected, Dialer1
22.0.0.0/24 is subnetted, 1 subnets
C 22.22.22.0 is directly connected, Loopback0
```

```
111.0.0.0/32 is subnetted, 1 subnets
         111.111.111.111 [110/11] via 10.1.1.1, 00:06:22, Ethernet0/0
 0
      10.0.0/24 is subnetted, 1 subnets
 С
         10.1.1.0 is directly connected, Ethernet0/0
      11.0.0.0/32 is subnetted, 1 subnets
         11.11.11.11 [110/11] via 10.1.1.1, 00:06:23, Ethernet0/0
 0

    Vizinho OSPF do Roteador 1 (2621)—link primário ativo

 rl#show ip ospf neighbor
 Neighbor ID
              Pri State
                                  Dead Time
                                              Address
                                                         Interface
 222.222.222.222 1 FULL/DR
                                              10.1.1.2 FastEthernet0/0
                                 00:00:33

    Vizinho OSPF do Roteador 2 (3640)—link primário ativo

 r2#show ip ospf neighbor
 Neighbor ID
              Pri State
                                  Dead Time
                                              Address
                                                         Interface
 111.111.111.111 1 FULL/BDR
                                  00:00:31
                                              10.1.1.1
                                                         Ethernet0/0

    Tabela de roteamento do roteador 1 (2621)—link primário inativo

 rl#show ip route
 Codes: C - connected, S - static, I - IGRP, R - RIP, M - mobile, B - BGP
        D - EIGRP, EX - EIGRP external, O - OSPF, IA - OSPF inter area
        N1 - OSPF NSSA external type 1, N2 - OSPF NSSA external type 2
        E1 - OSPF external type 1, E2 - OSPF external type 2, E - EGP
        I - IS-IS, L1 - IS-IS level-1, L2 - IS-IS level-2,
        ia - IS-IS inter area, * - candidate default,
        U - per-user static route, o - ODR,
        P - periodic downloaded static route
 Gateway of last resort is not set.
      222.222.222.0/32 is subnetted, 1 subnets
 0
         222.222.222.222 [110/10000] via 20.1.1.2, 00:00:09, Dialer1
      20.0.0/24 is subnetted, 1 subnets
         20.1.1.0 is directly connected, BRIO/0
 С
      20.0.0/24 is subnetted, 1 subnets
 С
         20.1.1.0 is directly connected, Dialer1
      22.0.0.0/32 is subnetted, 1 subnets
 0
         22.22.22.22 [110/10000] via 20.1.1.2, 00:00:09, Dialer1
      111.0.0.0/24 is subnetted, 1 subnets
        111.111.111.0 is directly connected, Loopback1
 С
      10.0.0/24 is subnetted, 1 subnets
 0
         10.1.1.0 [110/10009] via 20.1.1.2, 00:00:09, Dialer1
      11.0.0.0/24 is subnetted, 1 subnets
 С
         11.11.11.0 is directly connected, Loopback0

    Tabela de roteamento do roteador 2 (3640)—link primário inativo

 r2#show ip route
 Codes: C - connected, S - static, I - IGRP, R - RIP, M - mobile, B - BGP
        D - EIGRP, EX - EIGRP external, O - OSPF, IA - OSPF inter area
        N1 - OSPF NSSA external type 1, N2 - OSPF NSSA external type 2
        E1 - OSPF external type 1, E2 - OSPF external type 2, E - EGP
        I - IS-IS, L1 - IS-IS level-1, L2 - IS-IS level-2,
        ia - IS-IS inter area, * - candidate default,
        U - per-user static route, o - ODR,
        P - periodic downloaded static route
```

Gateway of last resort is not set.

- C 222.222.222.0/24 is directly connected, Loopback1 20.0.0.0/8 is variably subnetted, 2 subnets, 2 masks
- C 20.1.1.0/24 is directly connected, Dialer1

```
    C 20.1.1.1/32 is directly connected, Dialer1
22.0.0.0/24 is subnetted, 1 subnets
    C 22.22.22.0 is directly connected, Loopback0
111.0.0.0/32 is subnetted, 1 subnets
    O 111.111.111.111 [110/10000] via 20.1.1.1, 00:00:07, Dialer1
10.0.0.0/24 is subnetted, 1 subnets
    C 10.1.1.0 is directly connected, Ethernet0/0
11.0.0.0/32 is subnetted, 1 subnets
    O 11.1.11.111 [110/10000] via 20.1.1.1, 00:00:08, Dialer1
    Vizinho OSPF do Roteador 1 (2621)—enlace primário inativo
```

| rl#show ip ospf neighbor |     |       |   |           |          |           |
|--------------------------|-----|-------|---|-----------|----------|-----------|
| Neighbor ID              | Pri | State |   | Dead Time | Address  | Interface |
| 222.222.222.222          | 0   | FULL/ | - | 00:00:32  | 20.1.1.2 | Dialer1   |

• Vizinho OSPF do Roteador 2 (3640)—link primário inativo r2#show ip ospf neighbor Neighbor ID Pri State Dead Time Address Interface 111.111.111.111 0 FULL/ - 00:00:31 20.1.1.1 Dialer1

O **debug dialer** e várias saídas do comando **show** exibidas aqui mostram o link primário como falha, e o dialer watch reconhece a rota perdida. Em seguida, o roteador inicia o link de backup e o OSPF converge através do link secundário. Sempre que o timeout de ociosidade expira, o roteador verifica se o enlace principal está inativo. Se o enlace principal estiver ativo, o dialer watch desconectará o enlace de backup após o temporizador de desativação expirar e desligará a chamada, e o OSPF converge por meio do enlace principal como de costume.

Essas são as saídas dos comandos **debug** e **show** do Roteador 1 (2621), quando o enlace principal fica inativo e é ativado novamente.

```
rl#show debug
Dial on demand:
 Dial on demand events debugging is on
r1#
03:00:21: %LINEPROTO-5-UPDOWN: Line protocol on Interface FastEthernet0/0,
  changed state to down
!--- Primary link was brought down manually when you disable the switch ports. 03:00:21: %OSPF-
5-ADJCHG: Process 1, Nbr 222.222.222 on FastEthernet0/0
  from FULL to DOWN, Neighbor Down: Interface down or detached
!--- Primary link goes down. !--- OSPF loses neighbor adjacency. r1# !--- Dialer watch kicks in.
03:00:21: DDR: Dialer Watch: watch-group = 1
03:00:21: DDR: network 222.222.222.2255.255.255.255 DOWN,
03:00:21: DDR:
                 primary DOWN
03:00:21: DDR: Dialer Watch: Dial Reason: Primary of group 1 DOWN
03:00:21: DDR: Dialer Watch: watch-group = 1,
03:00:21: BR0/0 DDR: rotor dialout [best]
  least recent failure is also most recent failure
03:00:21: BR0/0 DDR: rotor dialout [best] also has most recent failure
03:00:21: BR0/0 DDR: rotor dialout [best]
03:00:21: DDR:
                 dialing secondary by dialer string 94134028 on Dil
03:00:21: BR0/0 DDR: Attempting to dial 94134028
03:00:21: DDR: Dialer Watch: watch-group = 1
r1#
03:00:21: DDR: network 222.222.222.222/255.255.255.255 DOWN,
03:00:21: DDR: primary DOWN
03:00:21: DDR: Dialer Watch: Dial Reason: Secondary of group 1 AVAILABLE
03:00:21: DDR: Dialer Watch: watch-group = 1,
03:00:21: DDR: Dialer Watch: watch-group = 1
```

network 222.222.222.222/255.255.255.255 DOWN, 03:00:21: DDR: 03:00:21: DDR: primary DOWN 03:00:21: DDR: Dialer Watch: Dial Reason: Secondary of group 1 AVAILABLE 03:00:21: DDR: Dialer Watch: watch-group = 1, 03:00:21: %ISDN-6-LAYER2UP: Layer 2 for Interface BR0/0, TEI 82 changed to up 03:00:94489280514: %LINK-3-UPDOWN: Interface BRI0/0:1, changed state to up 03:00:94489280516: BR0/0:1 DDR: Dialer Watch: resetting call in progress 03:00:94489280512: BR0/0:1: interface must be fifo queue, force fifo 03:00:94489280512: %DIALER-6-BIND: Interface BR0/0:1 bound to profile Dil r1# 03:00:22: BR0/0:1 DDR: Remote name for r2 03:00:22: BR0/0:1 DDR: dialer protocol up 03:00:23: %LINEPROTO-5-UPDOWN: Line protocol on Interface BRI0/0:1, changed state to up r1# 03:00:28: %ISDN-6-CONNECT: Interface BRI0/0:1 is now connected to 94134028 r2 !--- Backup link is now connected to Router 2. r1# 03:00:31: %OSPF-5-ADJCHG: Process 1, Nbr 222.222.222.222 on Dialer1 from LOADING to FULL, Loading Done !--- OSPF converges over the backup link. rl# rl#show dialer BRI0/0 - dialer type = ISDN Dial String Successes Failures Last DNIS Last status 0 incoming call(s) have been screened. 0 incoming call(s) rejected for callback. BRI0/0:1 - dialer type = ISDN Idle timer (180 secs), Fast idle timer (20 secs) Wait for carrier (30 secs), Re-enable (15 secs) Dialer state is data link layer up Dial reason: Dialing on watched route loss !--- Dial reason is the lost route. Interface bound to profile Dil Time until disconnect 154 secs !--- Idle timeout is ticking. Current call connected 00:00:25 Connected to 94134028 (r2) BRI0/0:2 - dialer type = ISDN Idle timer (120 secs), Fast idle timer (20 secs) Wait for carrier (30 secs), Re-enable (15 secs) Dialer state is idle Di1 - dialer type = DIALER PROFILE Idle timer (180 secs), Fast idle timer (20 secs) Wait for carrier (30 secs), Re-enable (15 secs) Dialer state is data link layer up Number of active calls = 1 Dial String Successes Failures Last DNIS Last status 94134028 45 24 00:00:27 successful Default r1#show isdn active \_\_\_\_\_ ISDN ACTIVE CALLS \_\_\_\_\_ Calling Call Called Remote Seconds Seconds Seconds Charges Number Number Name Used Left Idle Units/Currency Tvpe \_\_\_\_\_ ---N/A--- 94134028 r2 37 142 37 0 Out \_\_\_\_\_ r1#show dialer BRI0/0 - dialer type = ISDN Dial String Successes Failures Last DNIS Last status 0 incoming call(s) have been screened. 0 incoming call(s) rejected for callback. BRI0/0:1 - dialer type = ISDN Idle timer (180 secs), Fast idle timer (20 secs) Wait for carrier (30 secs), Re-enable (15 secs) Dialer state is data link layer up Dial reason: Dialing on watched route loss Interface bound to profile Dil Time until disconnect 47 secs !--- Idle timeout is ticking. Current call connected 00:02:12 Connected to 94134028 (r2)

BRI0/0:2 - dialer type = ISDN Idle timer (120 secs), Fast idle timer (20 secs) Wait for carrier (30 secs), Re-enable (15 secs) Dialer state is idle Di1 - dialer type = DIALER PROFILE Idle timer (180 secs), Fast idle timer (20 secs) Wait for carrier (30 secs), Re-enable (15 secs) Dialer state is data link layer up Number of active calls = 1 Dial String Successes Failures Last DNIS Last status 94134028 45 24 00:02:14 successful Default r1#show dialer

BRI0/0 - dialer type = ISDN

Dial String Successes Failures Last DNIS Last status
0 incoming call(s) have been screened.
0 incoming call(s) rejected for callback.

BRI0/0:1 - dialer type = ISDN Idle timer (180 secs), Fast idle timer (20 secs) Wait for carrier (30 secs), Re-enable (15 secs) Dialer state is data link layer up Dial reason: Dialing on watched route loss Interface bound to profile Di1

#### Time until disconnect 0 secs

!--- Idle timeout is ticking. Current call connected 00:02:59 Connected to 94134028 (r2)
BRI0/0:2 - dialer type = ISDN Idle timer (120 secs), Fast idle timer (20 secs) Wait for carrier
(30 secs), Re-enable (15 secs) Dialer state is idle Di1 - dialer type = DIALER PROFILE Idle
timer (180 secs), Fast idle timer (20 secs) Wait for carrier (30 secs), Re-enable (15 secs)
Dialer state is data link layer up Number of active calls = 1 Dial String Successes Failures
Last DNIS Last status 94134028 45 24 00:03:05 successful Default r1# 03:03:22: BR0/0:1 DDR: idle

#### timeout

!--- Idle timed out. !--- Dialer watch checks lost routes !--- again and reset the idle time since primary is not up yet. 03:03:22: DDR: Dialer Watch: watch-group = 1 03:03:22: DDR: network 222.222.222.222/255.255.255.255 UP, 03:03:22: DDR: primary DOWN !--- Primary link is still down. rl# rl#show dialer

BRI0/0 - dialer type = ISDN

Dial String Successes Failures Last DNIS Last status
0 incoming call(s) have been screened.
0 incoming call(s) rejected for callback.

BRI0/0:1 - dialer type = ISDN Idle timer (180 secs), Fast idle timer (20 secs) Wait for carrier (30 secs), Re-enable (15 secs) Dialer state is data link layer up Dial reason: Dialing on watched route loss Interface bound to profile Di1

#### Time until disconnect 154 secs

!--- Idle timeout was reset by dialer watch. Current call connected 00:03:25 Connected to
94134028 (r2) BRI0/0:2 - dialer type = ISDN Idle timer (120 secs), Fast idle timer (20 secs)
Wait for carrier (30 secs), Re-enable (15 secs) Dialer state is idle Di1 - dialer type = DIALER
PROFILE Idle timer (180 secs), Fast idle timer (20 secs) Wait for carrier (30 secs), Re-enable
(15 secs) Dialer state is data link layer up Number of active calls = 1 Dial String Successes
Failures Last DNIS Last status 94134028 45 24 00:03:28 successful Default r1# 03:04:59:
%LINEPROTO-5-UPDOWN: Line protocol on Interface FastEthernet0/0,

#### changed state to up

!--- Primary link was brought up manually when the switch ports are enabled. r1# r1# 03:05:50:
%OSPF-5-ADJCHG: Process 1, Nbr 222.222.222 on FastEthernet0/0

from LOADING to FULL, Loading Done

r1#

#### rl#show ip ospf neigh

Neighbor ID Pri State Dead Time Address Interface 222.222.222.222 0 FULL/ - 00:00:02 20.1.1.2 Dialer1 !--- OSPF over secondary link is still up because !--- the call is not terminated yet, waiting for idle timeout. 222.222.222.222 1 FULL/DR 00:00:38 10.1.1.2 FastEthernet0/0 !--- OSPF is now starts to converge over primary link. rl# rl#show ip route 222.222.222 !--- The watched route is now learned through the primary link. !--- Check the cost. Routing

```
entry for 222.222.222.222/32
  Known via "ospf 1", distance 110, metric 2, type intra area
 Last update from 10.1.1.2 on FastEthernet0/0, 00:00:16 ago
 Routing Descriptor Blocks:
  * 10.1.1.2, from 222.222.222.222, 00:00:16 ago, via FastEthernet0/0
      Route metric is 2, traffic share count is
r1#
03:06:22: BR0/0:1 DDR: idle timeout
!--- Idle timed out. !--- Dialer watch checks lost routes. Since primary is up, !--- it tears
down the call. 03:06:22: DDR: Dialer Watch: watch-group = 1 03:06:22: DDR: network
222.222.222.222/255.255.255.255 UP, 03:06:22: DDR: primary UP
03:06:22: BR0/0:1 DDR: disconnecting call
03:06:22: BR0/0:1 DDR: Dialer Watch: resetting call in progress
03:06:22: DDR: Dialer Watch: watch-group = 1
03:06:22: DDR: network 222.222.222.222/255.255.255.255 UP,
03:06:22: DDR:
                primary UP
03:06:22: %ISDN-6-DISCONNECT: Interface BRI0/0:1
  disconnected from 94134028 r2,
   call lasted 360 seconds
03:06:96677768412: %LINK-3-UPDOWN: Interface BRI0/0:1, changed state to down
03:06:94489281195: BR0/0 DDR: has total 0 call(s), dial_out 0, dial_in 0
r1#
03:06:94489280544: %DIALER-6-UNBIND: Interface BR0/0:1
   unbound from profile Dil
03:06:23: %LINEPROTO-5-UPDOWN: Line protocol on Interface BRI0/0:1,
  changed state to down
r1#
03:06:37: %ISDN-6-LAYER2DOWN: Layer 2 for Interface BR0/0,
   TEI 82 changed to down
r1#
03:07:01: %OSPF-5-ADJCHG: Process 1, Nbr 222.222.222 on Dialer1
   from FULL to DOWN, Neighbor Down: Dead timer expired
!--- OSPF neighbor is down because the secondary link is down. !--- Dead timer has expired. r1#
rl#show ip ospf neigh
Neighbor IDPriStateDead TimeAddressInterface222.222.222.2221FULL/DR00:00:3810.1.1.2FastEthernet0/0
Neighbor ID
!--- OSPF neighbor is through the primary link only. r1#u all
```

### **Troubleshoot**

r1#

Esta seção fornece informações que podem ser usadas para o troubleshooting da sua configuração. Para obter informações sobre como solucionar problemas gerais com as Camadas 1, 2 e 3 do ISDN, consulte <u>Using the show isdn status Command for BRI Troubleshooting</u>.

#### Comandos para Troubleshooting

All possible debugging has been turned off

A <u>Output Interpreter Tool (somente clientes registrados) oferece suporte a determinados</u> comandos show, o que permite exibir uma análise da saída do comando show.

**Observação:** antes de emitir comandos **debug**, consulte <u>Informações Importantes sobre</u> <u>Comandos Debug</u>.

Esses comandos debug podem ser executados em ambos os pares IPSec.

- debug crypto isakmp Exibe erros durante a Fase 1.
- debug crypto ipsec Exibe erros durante a Fase 2.

#### • debug crypto engine — Exibe informações a partir do cripto mecanismo.

Esses comandos **show** podem ser executados em ambos os pares de IPSec.

- show crypto isakmp sa Exibe todas as associações de segurança (SAs) atuais do Internet Key Exchange (IKE) em um peer.
- show crypto ipsec sa Exibe as configurações usadas pelas SAs [IPSec] atuais.
- show crypto engine connections ative —Exibe as conexões atuais e as informações sobre pacotes criptografados e descriptografados.

Esses comandos **clear** podem ser usados para limpar SAs.

- clear crypto isakmp Limpa as associações de segurança da Fase um.
- clear crypto sa Limpa as associações de segurança da Fase dois.

### Informações Relacionadas

- Página de suporte do IPSec
- <u>Configurando e Troubleshooting de Backup DDR</u>
- Avaliação das interfaces de backup, rotas estáticas flutuantes e Dialer Watch para fazer o backup de chamadas DDR
- <u>Configuração do backup de discagem usando o Dialer Watch</u>
- Usando o Comando show isdn status para Troubleshooting de BRI
- <u>Suporte Técnico Cisco Systems</u>